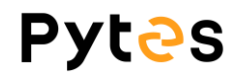

# **BMSQt User Manual**

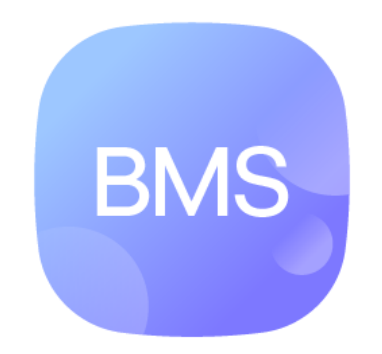

Ver 2.6 Mar 30<sup>th</sup>, 2023

#### 

Recommended operating environment:

Operating system: Microsoft

Monitor resolution: 1920\*1080

Scale: 100% or 125%

\*User have to install the 232 serial port driver before using this program.

\*Compatible battery system: A version; B version; C8 version.

#### 1. Turn on the battery.

You have to wait all batteries start up if the system has multiple batteries in parallel.

#### 2. Connect the USB-to-RJ45 communication cable.

Plug the USB terminal to the PC and the RJ45 termianl to the console port.

#### 3. Start the program BMSQt.exe.

Double click **BMSQt.exe** to start the program. The program's interface presents in Figure 1.

| Normal Real-Time Data AlamaSProtection History Update   Stride Frout State: Total Voltage: Alam C Balance C   Port COM7 CMOS State Total Voltage: CMOS State DES   Logon Logon CMOS State DES Total SOL:   Solt Max Voltage: Call Edit-Free   0% Solt Max Voltage: Call Edit-Free   0% Careet: Max Voltage: Solt   0% Careet: Max Voltage: Solt   0% Careet: Max Voltage: Solt   0% State: System Defuit Solt                                                                                                    | PytesBat |             |           |                  |                  |                           |             |   |                |   | - 🗆 🗙 |
|----------------------------------------------------------------------------------------------------|----------|-------------|-----------|------------------|------------------|---------------------------|-------------|---|----------------|---|-------|
| Batter Total Voltage:   Port COM7   Logon Logon   Logon Logon   Batter DB1   Total Solic   DMOS State   DB1   Total Solic   DMOS State   DB1   SOL1   Max Voltage:   Capacity:   Vol Difference:   Correct   Max Voltage:   Capacity:   Vol Difference:   Correct   Max Voltage:   Basic Status:   System Defut:                                                                                                    |          | Normal      | Real-Time | e Data           | Alarm&Protection | History                   | Update      |   |                |   |       |
| Port COM7 COM7 COM7 COM7 COM7 COM7 COM7 COM7                                                                                                    |          |             | Group     | 1                | State:           | Total Voltage:            | Alarm       |   | Balance        | - | ٦     |
| Port COM7 CMOS State DB Total SOC:<br>DMOS State DB Total SOC:<br>DMOS State DB Total SOC:<br>DMOS State DB Total SOC:<br>DMOS State DB Total SOC:<br>DMOS State DB Total SOC:<br>CMOS State DB Total SOC:<br>CMOS STATE DB Total SOC:<br>CMOS STATE DB Total SOC:<br>CMOS STATE DB TOTAL SOC:<br>CMOS STATE DB TOTAL SOC:<br>CMOS STATE DB TOTAL SOC:<br>CMOS STATE DB TOTAL SOC:<br>CMOS STATE DB TOTAL SOC:<br>CMOS STATE DB TOTAL SOC:<br>CMOS STATE DB TOTAL SOC:<br>CMOS STATE DB TOTAL SOC:<br>CMOS STATE DB TOTAL SOC:<br>CMOS STATE DB TOTAL SOC:<br>CMOS STATE DB TOTAL SOC:<br>CMOS STATE DB TOTAL SOC:<br>CMOS STATE DB TOTAL SOC:<br>CMOS STA | Г        | ytes        |           |                  | PresentNum:      | Total Current:            |             |   |                |   |       |
| DMOS State DIT Total SOH   Batt SOC: Max Voltage: Call Tel+Tray   0% Capacity: Vol Difference: 0%   0% Current: Max VoltD: 0%   0% Terp: Min VoltD: 0%   0% Basic Status: System Defut: 0%                                                                                                    | Port     | COM7 •      |           |                  | CMOS State OFF   | Total SOC:                |             |   |                |   |       |
| Lopon Lopon Lopon SOC Max Velage: Call Fat-Free Call Fat-Free Call Fat-F                                                                                                    |          |             |           |                  | DMOS State       | Total SOH:                |             | L |                | _ | L     |
| Battery SOH Mn Votage: Details 6.0   0% Capacity: Vol Difference: 0%   0% Current: Max Vol D: 3.8 0.8   0% Ferp: Mn Vol D: 0.8 0.8   0% Basic Status: System Defut: 9 / 2.6 0.5 / 2.6                                                                                                    | La       | ogin Logout | Bat       | SOC:             | Ma               | ux Voltage:               |             |   | Cell Volt-Temp |   |       |
| 0% Capacity: Vol Difference:   0% Current: Max Vol D:   0% Ierrp: Mar Vol D:   0% Basic Status: System Defut:                                                                                                    | ř –      | Battery     | ĥ         | SOH:             | Mi               | n Voltage:                | Details 5.0 |   |                |   | 1.0   |
| 0% Current. Max Vol D. 3.8 9.8   0% Temp. Min Vol D. 9.8   0% Basic Status: System Defut: 9.2                                                                                                    |          | 0%          |           | Capacity:        | Vo               | I Difference:             |             |   |                |   |       |
| Ump Imp Min Vol (D)   Ump Besic Status: System Defut:                                                                                                    |          | 0%          |           | Current          | Ma               | IX Vol ID:                | 3.8         |   |                |   | 0.8   |
| Basic Status: System Defut:                                                                                                    |          |             |           | Temp:            | Mi               | n Vol ID:                 |             |   |                |   |       |
|                                                                                                    |          |             |           | Basic Status:    | Sy               | stem Defult:              | (A) 11 2.5  |   |                |   | 0.5   |
| UN Info                                                                                                    |          | 0%          | Info      |                  |                  |                           | ÷           |   |                |   | ă.    |
| O% Device address Specification 1.2 0.3                                                                                                    |          | 0%          | -         | Device address   |                  | Specification:            | 1.3         |   |                |   | 0.0   |
| Official Comparison Barrole                                                                                                    |          | 0%          |           | Cell Number:     |                  | Boot version:<br>Barcode: |             |   |                |   |       |
|                                                                                                    |          |             |           | Release Date:    |                  | Max Charge Curr:          | 0.0         | , |                |   |       |
| 1 2 2 3 4 5                                                                                                    |          | 0%          |           | Main Soft Versio | n:               |                           |             | 1 | 2 Cell 10      | 4 | 6     |
|                                                                                                    |          | 0%          | ر         |                  |                  |                           |             |   |                |   |       |

Figure 1

#### 4. Basic functions

The user can click on **Normal, Real-Time Data, Alarm&Protection, History and Update** button to switch the page.

- a) Normal——This page show the basic information of battery and the whole group.
- b) Real-Time Data—Monitoring the data of single battery.
- c) Alarm&Protection—This page show the parameter of battery settings.
- d) History——Check the records of error information.

e) Update—Update the firmware of battery.

#### 5. Build the connection

User should choose the right COM **Port**. Then, click **Login** button to connect the battery with your PC. The program would start to retrieve the information of battery in real time as shown in Figure 2. Click **Logout** to disconnect.

\*If there are several options of COM, you can judge it through plug and unplug USB terminal of RS232 cable.

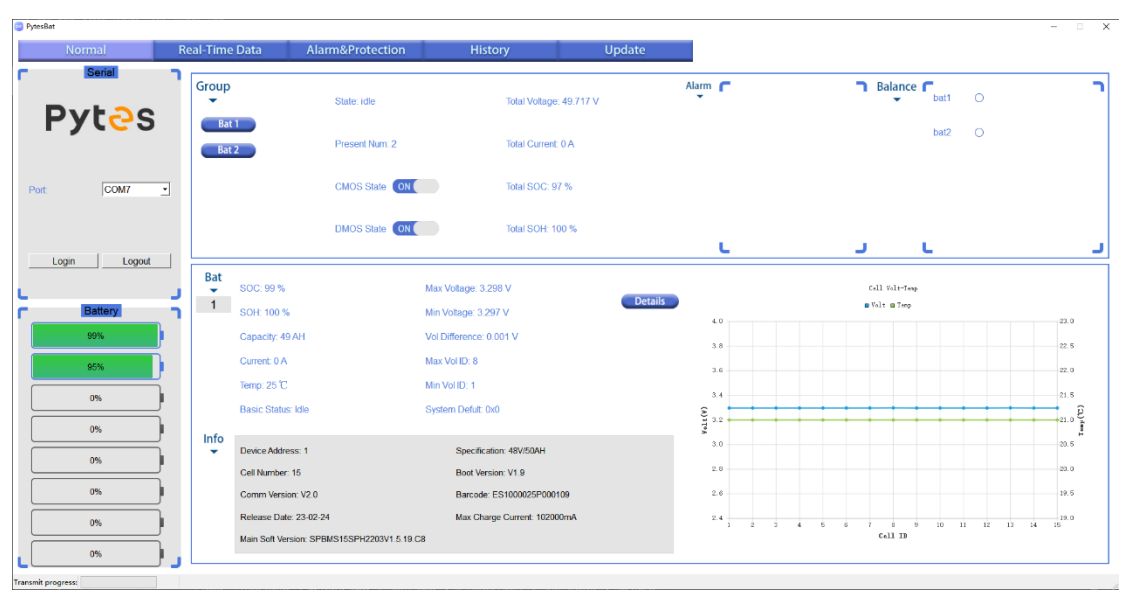

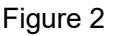

#### 6. Normal page (Figure 2)

- a) Battery section—It can present the SOC of max. 8 pcs batteries.
- b) Group section—You will see the information of the whole battery group.
- c) Bat section—To present the information of single battery. You can choose the battery number in Group section to check. And the voltage and temperature of 16 pcs single cells are also shown in this part.
- d) Details——The line chart and the table can be switched to view through the Details button.
- e) Add——This button only appear when the barcode of this battery lost. You can click it to input 16 characters (e.g. LC0B0010402230201). As shown in Figure 3-5. (\*Barcode can be found silver sticker on the shell of each battery)

| Normal                                        | Re | al-Time | Data Al              | arm&Protection            | Histo                  | ory                     | Update         |                |         |              |                |          |       |    |
|-----------------------------------------------|----|---------|----------------------|---------------------------|------------------------|-------------------------|----------------|----------------|---------|--------------|----------------|----------|-------|----|
|                                               | ٦  | Group   |                      | State: idle               |                        | Total Voltage: 49.438 V | ,              | Alarm <b>Г</b> |         | <b>n</b> Bal | ance F         | 0        |       |    |
| Pyles                                         |    | Bat     | 1                    | Present Num: 1            |                        | Total Current: 0 A      |                |                |         |              |                |          |       |    |
| COMZ                                          | -  |         |                      | CMOS State ON             |                        | Total SOC: 99 %         |                |                |         |              |                |          |       |    |
| , <u>, , , , , , , , , , , , , , , , , , </u> | _  |         |                      | DMOS State ON             |                        | Total SOH: 100 %        |                | L              |         |              | L.             |          |       |    |
| Login Logout                                  |    | Bat     | SOC: 99 %            |                           | Max Voltage: 3.2       | 26 V                    |                |                |         | call V       | lt-Tasp        |          |       |    |
|                                               | J  | 1       | SOH: 100 %           |                           | Min Voltage: 3.29      | 5 V                     | Details<br>Add | 4.0            |         | ∎ Volt I     | 1 Tenp         |          | 23.   | .0 |
| Battery                                       | ີ  |         | Capacity: 49 AH      |                           | Vol Difference: 0.     | 001 V                   |                | 3.8            |         |              |                |          | -22.1 | .6 |
| 99%                                           | 1  |         | Current: 0 A         |                           | Max Vol ID: 3          |                         |                | 3.6            |         |              |                |          | -22.0 | 0  |
| 0%                                            |    |         | Temp: 25 °C          |                           | Min Vol ID: 1          |                         |                | 3.4            |         |              |                |          | 21.0  | 5  |
| 0%                                            | )  |         | Basic Status: Idle   |                           | System Defult: 0x      | 0                       |                | 8 3.2          |         |              |                |          | 21.0  | 0  |
| 0%                                            | )  | Info    |                      |                           |                        |                         |                | 3.0            |         |              |                |          | 20.0  | 5  |
| 0%                                            | )  | -       | Device Address: 1    |                           | Specificati            | on: 48V/50AH            |                | 2.8            |         |              |                |          | 20.0  | 0  |
| 0%                                            | Ì  |         | Comm Version: V2.0   |                           | Boot versi<br>Barcode: | on: v1.9                |                | 2.6            |         |              |                |          | 19.5  | 5  |
| 0%                                            | )  |         | Release Date: 23-02  | -24                       | Max Charg              | e Current: 102000mA     |                | 2.4            | 2 3 4 9 | G T Cel      | 1 9 10<br>L TD | 11 12 13 | 14 15 | 0  |
| 0%                                            |    |         | main our version: or | -bita toar n2203v1.5.19.G | 0                      |                         |                |                |         |              |                |          |       |    |

Figure 3

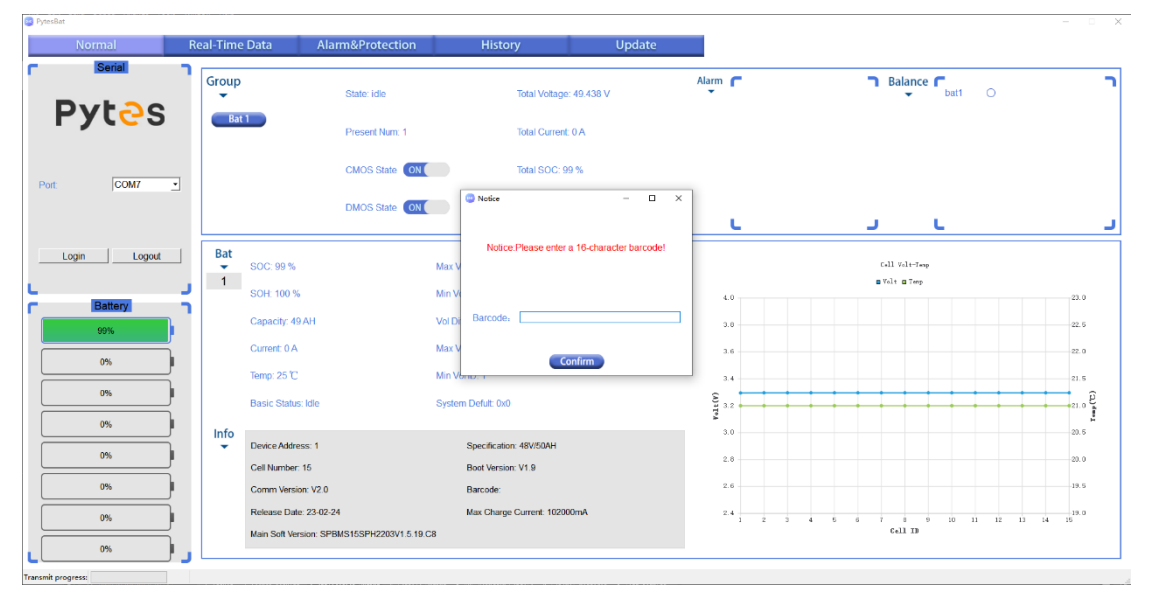

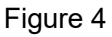

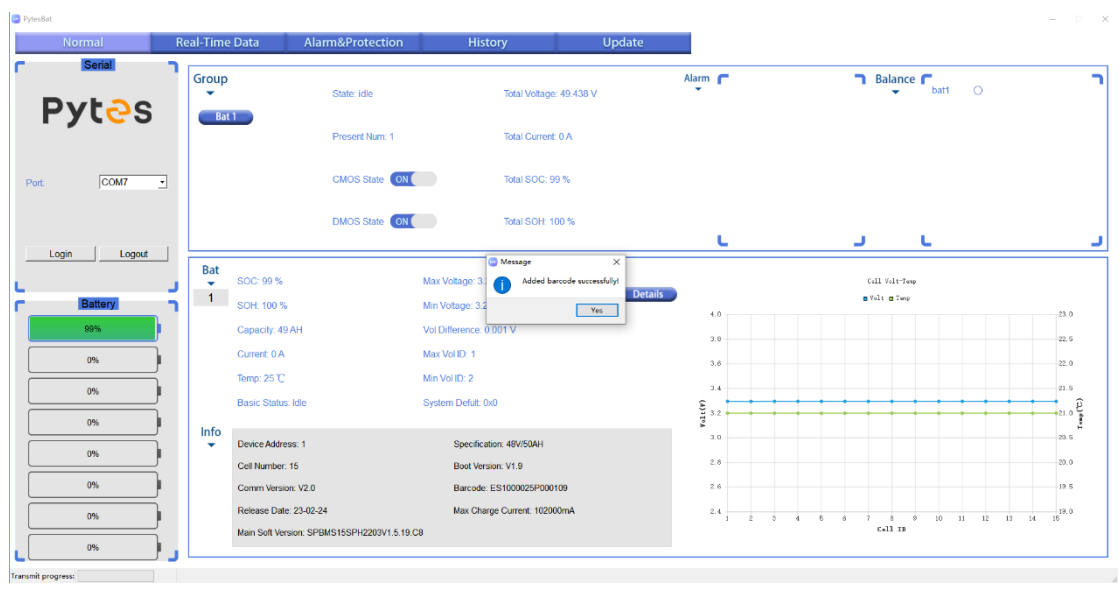

Figure 5

#### 7. Real-Time Data (Figure 6)

There are four curves in this page to present the **SOC**, **Voltage**, **Current and Temperature of single battery** that you chose in the normal page.

The specific value will be displayed when you move the mouse pointer.

- a) RTdata ON—Start to record the charge or discharge data in real time.
- b) RTdata OFF——Stop to record the data.
- c) Download—Download the record data into txt formal files.
- d) Clean All—Clean the records before start the next records.

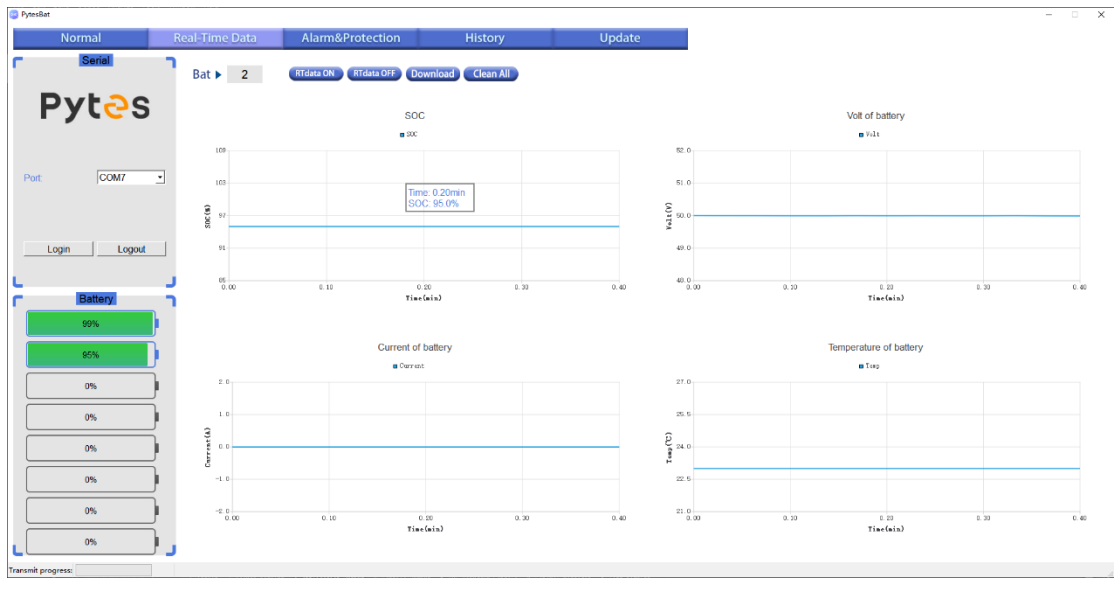

Figure 6

#### 8. Alarm&Protection (Figure 7)

Users can view the configuration information of the current battery. If the configuration information is incomplete or not displayed, click the alarm&protection button again. Then, click the download button to save the configuration information in txt formal.

| ormal F  | Real-Time Data     | Alarm&Protection | History | Update |      |                           |
|----------|--------------------|------------------|---------|--------|------|---------------------------|
| Serial 7 | Alarm&Protection   | Download         |         |        |      |                           |
| /t-2 e   | alarm&protcet iter | m cell           | pow     | er     | unit | Shut time : 72.0 H        |
| .03      | Over Voltage       | 3680             | 54000   | mV     |      | BUV/PUV time : 2400 S     |
|          | Over VoltageR      | 3600             | 52500   | mV     |      | 0                         |
|          | High Voltage       | 3650             | 53900   | mV     |      | Data Save Interval 1800 S |
| COM7     | High VoltageR      | 3550             | 52500   | mV     |      |                           |
|          | Low Voltage        | 2900             | 45600   | mV     |      |                           |
|          | Low VoltageR       | 3000             | 48000   | W      |      |                           |
|          | Under Voltage      | 2800             | 44500   | mV     |      |                           |
| turne f  | Under VoltageR     | 2900             | 47000   | mV     |      |                           |
| Logout   | Sleep Voltage      | 2600             | 38000   | mV     |      |                           |
|          | Charging OT        | 52000            | 52000   | mC     |      |                           |
|          | Charging OTR       | 45000            | 45000   | mC     |      |                           |
|          | Charging HT        | 50000            | 50000   | mC     |      |                           |
|          | Charging HTR       | 45000            | 45000   | mC     |      |                           |
|          | Charging LT        | 2000             | 2000    | mC     |      |                           |
|          | Charging LTR       | 5000             | 5000    | mC     |      |                           |
|          | Charging UT        | 0                | 0       | mC     |      |                           |
|          | Charging UTR       | 5000             | 5000    | mC     |      |                           |
|          | Discharging OT     | 52000            | 52000   | mC     |      |                           |
|          | Discharging OTR    | 45000            | 45000   | mC     |      |                           |
|          | Discharging HT     | 50000            | 50000   | mC     |      |                           |
|          | Discharging HTR    | 45000            | 45000   | mC     |      |                           |
|          | Discharging LT     | -10000           | -10000  | mC     |      |                           |
|          | Discharging LTR    | -5000            | -5000   | mC     |      |                           |
|          | Discharging UT     | -12000           | -12000  | mC     |      |                           |
|          | Discharging UTR    | -5000            | -5000   | mC     |      |                           |
| J        | Charging OC        | 102000           |         | m۸     |      |                           |

Figure 7

#### 9. History (Figure 8)

- a) Event num—Quantity of historical alarm
- b) Event—Click it to get 15 records of alarm.
- c) Continue——Keep on clicking it in 10s after click event button to get more records until all records are displayed.
- d) Refresh—Clean all records before check the other battery.
- e) As shown in Figure 8, double-click any historical event to view the detailed information of it.

\*If you want to check the other battery's alarm records, you have to plug the RS232 cable to the other battery.

| Taria .  | 2   |      | _       | _        |        |      | _     |       |       |       |        |          |         |        |        |      |         | C 1999       | 2          |             |          |            |          |           |       |       |        |         |          |        |        |          |         |          |
|----------|-----|------|---------|----------|--------|------|-------|-------|-------|-------|--------|----------|---------|--------|--------|------|---------|--------------|------------|-------------|----------|------------|----------|-----------|-------|-------|--------|---------|----------|--------|--------|----------|---------|----------|
| -        |     | Det  | Mrs 320 | CI.      | ent () |      |       |       |       |       |        |          |         |        |        |      |         |              | 1          | Section 33  |          | were Co    | nine     | 0         |       |       |        |         |          |        |        |          |         |          |
| vt-DO    |     | 80   | Cele    | -Tre     |        | Care | 8 Gra | Test. | Dught | 1100  | r Vigt | F Bent   | I VIES  | Gris   | 5 TO 5 | 1    | Events  | Dython       | 1.0        | am Date     | Tere     | 4 V)R      | - Ce     | ment Temp | Tow   | THEN  | Viower | e vhigh | E Easa S | e wats | Curt   | ALL DROP | R. Peri | Eventa   |
| yles.    | - 3 | 0 0  | 8-01-01 | 00.02.45 | 49001  | 0    | 21000 | 19000 | 19000 | 2794  | 3301   | 1de      | Normal  | Normal | homai  | -0%  | 8.9     | Pytes        | 0          | 00.01.01    | 00:00 40 | 5 49001    | 0        | 21000     | 19000 | 79000 | 2791   | 3301    | ide      | Normal | Normal | Normal   | 0%      | BLV.     |
|          |     | 1 0  | 0-01-01 | 00.02.47 | 439937 |      | 22000 | 19000 | 19000 | 2796  | 3301   | 1010     | Normal  | Normal | Normal | 0%   | B/V     |              | 1.1        | 00-01-01    | 00:00:41 | 48997      | 0        | 22000     | 19000 | 19000 | 2786   | 3304    | the      | Normal | Normal | Normal   | 0%      | BJV      |
|          |     | 2 6  | 6-01-01 | 00.02.49 | 49171  | 0    | 22000 | 19000 | 19900 | 2958  | 3302   | Descho   | Normal  | Normal | Normal | - 1% | 050 BLV |              | 2          | 00-01-01    | 00:00-41 | a la fame  |          |           |       |       |        |         |          | - 0    | × mat  | Normal   | 0%      | DS0 BLV  |
|          |     | 3 (  | 0-01-01 | 00.01.19 | 49991  | 0    | 22000 | 19000 | 19000 | 27(6) | 3301   | Xte      | Normal  | Normal | Normal | 0%   | 807     |              |            | 00-01-01    | 000119   |            |          |           |       |       |        |         |          |        | • 114  | Normal   | 0%      | 8/V      |
| ICON.    |     | 4 (  | 6-01-01 | 00.01.21 | 49158  | 0    | 22000 | 19000 | 19000 | 2958  | 3301   | Dechg    | Normal  | Normal | Normal | 0%   | DDG BLV | ine com -    | 1          | 00-01-01    | 000121   | T PYTER AN | hip-deta | event 2   |       |       |        |         |          |        | 24     | Normal   | 0%      | DISC BLV |
|          |     | 5 6  | 0-01-01 | 00.01.45 | 49002  | 0    | 22000 | 19000 | 19000 | 2794  | 3301   | kte      | Normal  | Normal | Normal | 0%   | 8.7V    |              | 6          | 00-01-01    | 0001.43  | 5 0        |          |           |       |       |        |         |          |        | Pai    | Normal   | 0%      | BUV      |
|          |     | 6 6  | 0-01-01 | 00.01.49 | 49162  |      | 22000 | 19000 | 19000 | 2957  | 3301   | Discho   | Normal  | Normal | Normal | 2%   | BLV     |              |            | 00-01-01    | 00:01.45 | item too   |          |           |       |       |        |         |          |        | 74     | Normal   | 0%      | BLY      |
|          |     | 1 6  | 0.01.01 | 00.02.17 | 40571  | 0    | 22000 | 19000 | 19000 | 2709  | 3301   | 130      | Normal  | Normal | Normal | 0%   | 877     |              | 12         | 00-01-01    | 00:02:11 | 1100       |          |           |       |       |        |         |          |        | 100    | Normal   | 0%      | BIV      |
| Lopox    |     | 8 (  | 6-01-01 | 00/02/21 | #2112  | 0    | 22000 | 19000 | 19000 | 2967  | 3301   | Chischg  | Normal  | Normal | Nomal  | 2%   | BLV     | Login Logout | 1.0        | 00-01-01    | 00:02:21 | voltage.   |          | 475.75 m  |       |       |        |         |          |        | 1.04   | Normal   | 0%      | BLV      |
|          |     | 9 6  | 0-01-01 | 00.02.45 | 40567  | .0   | 22000 | 19000 | 19000 | 2790  | 8301   | xte      | Normal  | Normal | homal  | 0%   | BUV     |              | 1. 19      | 00-01-01    | 00:02:45 | Currant    |          |           |       |       |        |         |          |        | 2741   | Normal   | 0%      | BIN      |
|          |     | 13 0 | 0.01.01 | 00:02.47 | 49/901 | 0    | 22000 | 19000 | 19000 | 2957  | 3301   | Oscho    | Normal  | Normal | Normal | 0%   | DSG BLV | L            | 1          | 00.01.01    | 00:02:41 | Temperat   | er. 1    | 22000 HK  |       |       |        |         |          |        | (the   | Normal   | 0%      | DSC RV   |
| Datery   | 2   | 11 0 | 6-01-01 | 00.02 17 | 43997  | .0   | 22000 | 19000 | 19000 | 2797  | 3301   | käe      | Normal  | Normal | Normal | 2%   | BUV     | C Betery     | <b>,</b> , | 00-01-01    | 000211   | rencere.   |          | 0 N       |       |       |        |         |          |        | (Paul  | Normal   | 0%      | BUV      |
| -        |     | 12 0 | 6-01-01 | 02:03:19 | 49151  | 0    | 22000 | 19000 | 19000 | 2947  | 3301   | Dischg   | Normal  | Normal | Normal | -0%  | DSG BLV |              | 12         | 00.01.01    | 000319   | p tonal co | 13000 :: | 50000 mm  |       |       |        |         |          |        | (Teal  | Normal   | 0%      | DSC-BLV  |
|          |     | 13 0 | 0-01-01 | 02/02/42 | 42964  |      | 22000 | 19000 | 19000 | 2790  | 3301   | kte      | Normal  | Normal | Normal | 1%   | BUV     |              | 12         | 00.01.01    | 00:02:43 | a man work | age -    | 54000 m   |       |       |        |         |          |        | (mail  | Normal   | 0%      | BUV      |
| an 1     |     | 14 5 | 0-01-01 | 00.03.47 | 49113  | 0    | 22900 | 19000 | 19000 | 2957  | 3301   | Dechg    | Normal  | Normal | Normal | 0%   | BUV     |              | 14         | 00.01.01    | 00034    |            |          | anache l  |       |       |        |         |          |        | (Part  | Normal   | 0%      | BLV      |
|          |     | 22 6 | 0.01.01 | 00:02.43 | 49112  | 0    | 22000 | 19000 | 19900 | 2957  | 3303   | Elischip | Normal  | Normal | Normal | 8%   | BLV     |              | - 24       | 00.01.01    | 00:05:43 | 1 Cutr. 10 |          | normal l  |       |       |        |         |          |        | (Tel   | Normal   | 0%      | BLV      |
| n        |     | 73 0 | 6-01-01 | 00.00 11 | 40570  | 0    | 22990 | 19000 | 19000 | 2777  | 3301   | 100      | Normal  | Normal | Normal | 1%   | 87V     | ~ 1          | z          | 00.01.01    | 00:00 11 | Tentr. 8   | tata     | normal l  |       |       |        |         |          |        | (the   | Normal   | 0%      | 80V      |
|          |     | 28 0 | 0.01.01 | 00'00 15 | 49157  | .0   | 22000 | 19000 | 19000 | 2956  | 3301   | Dischg   | Normal  | Normal | homal  | 0%   | BLV     | (            | 2          | 00.01.01    | 00:06 11 |            |          |           |       |       |        |         |          |        | * put  | Normal   | 0%      | BLV      |
| <u> </u> |     | 25 6 | 0-01-01 | 00:05.37 | 40992  | 0    | 22000 | 19000 | 19000 | 2790  | 3301   | 100      | Normal  | Normal | Nomal  | 0%   | BUV     |              | - 2        | 00.01.01    | 000031   | 40992      | 0        | 22900     | 19000 | 19000 | 2790   | 3301    | ide .    | Normal | Normal | Normal   | 0%      | BUV      |
| -        |     | 26 0 | 0.01.01 | 00:00 41 | 49155  | 0    | 22000 | 19000 | 19000 | 2950  | 3301   | Dische   | Normal  | Normal | Apreal | 0%   | BLV     |              | 2          | 00.01.01    | 00:00.41 | 49155      | 0        | 22000     | 19000 | 19000 | 2956   | 3301    | Dischg   | Normal | Normal | Normal   | 0%      | BLV      |
|          |     | 27 0 | 0.01.01 | 00.07.09 | 40567  | .0   | 22000 | 19000 | 19000 | 2793  | 3300   | 101      | Normal  | Normal | Normal | 25   | BUV     |              | 2          | r .00.01.01 | 000706   | 40507      | 0        | 22000     | 19000 | 19000 | 2793   | 3300    | kte      | Normal | Normal | Normal   | 0%      | BUV      |
|          |     | 29 0 | 10-164  | 00.07.11 | 49130  | 0    | 22000 | 19000 | 19000 | 2955  | 3301   | Dricht   | Normal  | Normal | Normal | 25   | DSG BLV |              | 2          | 00-01-01    | 000711   | 49156      | 0        | 22000     | 19000 | 19000 | 2955   | 3301    | Discho   | Normal | Normal | Normal   | 0%      | DECELV   |
|          |     | 29 ( | 10.194  | 00:00:23 | 41795  | 0    | 18000 | 16000 | 16000 | 2790  | 3289   | 130      | Normal  | Normal | Normal | 1%   | BCV     |              | 2          | 00.01.01    | 00:00 23 | 48795      | 0        | 18000     | 10000 | 19000 | 2793   | 3289    | ide .    | Normal | Normal | Normal   | 0%      | BLV      |
| m        |     | 30 0 | 6-01-01 | 00.00.25 | 42758  |      | 18000 | 16000 | 16000 | 2754  | 3299   | klie     | Normal  | Normal | Normal | 15   | BUV     | - m - 1      | 1.1        | 00-01-01    | 00:00 25 | 48788      | 0        | 18000     | 10000 | 10000 | 2754   | 3289    | kte      | Normal | Normal | Normal   | 0%      | BUV      |
|          |     | 21 0 | 0-01-01 | 00.00.27 | 42943  | 0    | 18000 | 16000 | 16000 | 2907  | 3299   | Discho   | Normal  | Normal | Normal | 0%   | DSG BLV |              | 3          | 00-01-01    | 00:00:21 | 42543      | 0        | 15000     | 10000 | 16000 | 2907   | 3289    | Discho   | Normal | Normal | Normal   | 0%      | DSGBLV   |
| m )      |     | 32 6 | 0.01.01 | 00:00:39 | 41425  |      | 18000 | 15000 | 16000 | 2790  | 3299   | 150      | Morrial | Normal | Acenal | 05   | 8.77    |              |            | 00.01.01    | 00:00 30 | 41025      | 0        | 18000     | 10000 | 10000 | 2793   | 5299    | 100      | Normal | Normal | Aureal   | 0%      | B/V      |

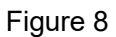

#### 10. Updata (Figure 10)

There are three function button in this page including Updata, Wake and Uboot.

#### Update procedure (Figure 10)

click "updata" button——input password "123456"——upload the right firmware— waiting for initial configration

#### **Uboot procedrure (Figure 10)**

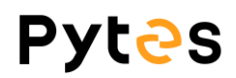

click "uboot" button——input password "123456"——upload the right bootloader— waiting for initial configuration

| Frenda - X                                                                                                    | - X                                                                                                    |
|----------------------------------------------------------------------------------------------------|----------------------------------------------------------------------------------------------------|
|                                                                                                    |                                                                                                    |
| 2 faile                                                                                                    | © 1/104 − 0 ×                                                                                                    |
| Normal Real-Time Data Alam&Protection History Update                                                                                                    | Normal Real-Time Data Alarm&Protection History Update                                                                                                    |
| r 544 )                                                                                                    | r 5441 )                                                                                                    |
| Pytes                                                                                                    | Pytes                                                                                                    |
| Image: State in the state of the state in the state of the state in the state in the state of the state in the state of the state in the state of the state of the state o | Image: state state |

Figure 10

#### Wake procedure (Figure 11)

You have to wake battery when reminding the update error.

Switch on power buttom—press the SW button (red button)—click wake button

#### within 5 sec

If wake up successfully, you can re-upload the right firmware.

| Normal  | Real-Time Data          | Alarm&Protection                                      | History                                                                                                    | Update                                          |                         |                               |                                                                       |                  |
|---------|-------------------------|-------------------------------------------------------|----------------------------------------------------------------------------------------------------|-------------------------------------------------|-------------------------|-------------------------------|-----------------------------------------------------------------------|------------------|
|         | Inverter<br>Power buton | annen master<br>2 2 2 2 2 2 2 2 2 2 2 2 2 2 2 2 2 2 2 | How to start and shut down<br>batteries correctly<br>Starting procedure<br>> Step 1.20mp press SW builton of 1<br>> Step 2.20mp press SW builton of 1 | the whole E-E<br>master battery for 1           | Sequence of CAN         | Sequence of RS485<br>protocol | E-BOX-4810                                                            | OR-C             |
| Battery | -                       | Excertise slave                                       | Shut do<br>Step 1.<br>seconds<br>> Step 2. Switch off all power putto                                                                                 | rori Please wake battery!<br>Ves<br>C.8<br>C.16 | 4-H/5-L                 | 1-B/2-A                       | V 1.3.X.bin<br>V 1.4.X.bin (Hub)<br>V 1.5.X.c8.bin<br>V 1.5.X.c16.bin | V2.0.4<br>V3.0.2 |
| 0%      |                         | 99 99                                                 |                                                                                                    |                                                 | Please confirm the vers | sion of firmware an           | d battery. Otherwise battery                                          | will be dead.    |
| 0%      |                         | Update                                                |                                                                                                    | Wake                                            |                         | Ľ                             | Jboot                                                                 |                  |

Figure 11

\*The background in this page present 1) how to start and shut down the batteries correctly; 2) identify type of battery you have; 3) the right firmware formal for your reference.

\*\*If you want to update the other battery, you have to plug the RS232 cable to the other battery.

#### 11. Notes

- a) While the battery is connected to the PC via the communication cable, plugging out the USB terminal from the PC would disconnect the serial port.
- b) Before closing the program, the user needs to click the button **Logout** to disconnect battery and the PC.
- c) If the program crashes and upon restart, the program prompts the user the program has crashed, as shown in Figure 12. Please send the crash info to our after-sale team and help us to improve our program. You can find the log in location shown as Figure 12.

| Second Second    | Real Toro Data                                                  | Usern& Protecting | illutory illud                                                                                           |                                                                                                    |             |          | C Street                                                                                                    |      |
|------------------|-----------------------------------------------------------------|-------------------|----------------------------------------------------------------------------------------------------|----------------------------------------------------------------------------------------------------|-------------|----------|----------------------------------------------------------------------------------------------------|------|
| Pytes            | Group                                                           | Suie<br>Peorthan  | The Village                                                                                              | Aun (*                                                                                                    | T Balance F | ٦        | Pytes for an analysis of the second second s |      |
| ner. (conr -)    | But soc                                                         | CACS Same (1)     | D DestSCC<br>Desg<br>Story<br>This app was created last<br>This could on the film the papel is as the "? | X L<br>time!                                                                                                    | J L         | <b>.</b> |                                                                                                    | -0   |
| n<br>n<br>n<br>n | Capacity<br>Correct<br>Very<br>Record States                    |                   | an W/D<br>An Vic D<br>Lyden Sold Z                                                                       | and the second second s |             | <br>     | n<br>n<br>n<br>trim<br>trim<br>trim<br>trim<br>trim<br>trim<br>trim                                                                                                    | <br> |
|                  | Call Namber<br>Comm Version<br>Robust Date<br>Main Soft Version |                   | Bod amain<br>Barcole<br>Ban Charge Car                                                                   |                                                                                                    | i tala      |          | A     Advance     Advance     Advance       A     Advance     Advance     Advance       A     Advance     Advance     Advance       A     Advance     Advance     Advance       A     Advance     Advance     Advance       Advance     Advance     Advance     Advance       Advance     Advance     Advance     Advance                                                                                                    |      |

Figure 12

#### 12. Changelog Notes

| Version | Changelog        | Author/Editor | Date      |
|---------|------------------|---------------|-----------|
| V2.6    | Initial creation | Paul          | 3/30/2023 |
|         |                  |               |           |
|         |                  |               |           |